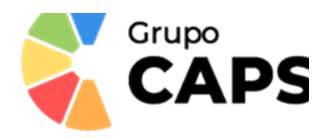

## **GUIA DE FUNCIONAMENT DE L'APLICACIÓ**

**1r** Els usuaris (pares, mares, tutores o familiars) es descarregaran l'aplicació des de, AppStores o Google Play – Play Store, escrivint al buscador **"Caps"**.

2n Una vegada descarregada l'aplicació ens registrarem com a familiars, posant les següents dades: nom i cognoms, un telèfon fixe (opcional), un telèfon mòbil (obligatori), un correu electrònic (que serà l'usuari de l'aplicació), una contrasenya i el codi de centre 03014125. Si no emplenem tots els camps marcats amb l'asterisc (\*), no podrem enviar la sol·licitud. En aquest punt s'acceptaran les condicions legals d'ús de l'aplicació.

|                      | Alta de padre / madre /<br>Marná       | tutor         | 963976520                                                                                                    |
|----------------------|----------------------------------------|---------------|----------------------------------------------------------------------------------------------------|
|                      | Mamá                                   |               | 666555444                                                                                                    |
|                      | 963976520                              |               | madre@prueba.con                                                                                                    |
|                      | 666777888                              |               |                                                                                                    |
|                      | mama@prueba.com                        |               | Correcto                                                                                                    |
| Usuario/Email        | mama@proeba.com                        |               | El usuario se ha creado<br>correctamente, revise su correo.                                                                                                    |
|                      |                                        | Θ             | асертак                                                                                                    |
| Contraseña 🕢         |                                        | 0             |                                                                                                    |
| Iniciar sesión       | 11112222                               |               | Pregunte al centro si no conoce este dato                                                                                                    |
|                      | Pregunte al centro si no conoce este d | lato          | *: Campos requeridos                                                                                                    |
|                      | *: Campos requeridos                   |               | Acepto los términos y condiciones de uso                                                                                                    |
| Registrate           | Acepto los términos y condi-           | ciones de uso | and the second second se |
| Recuperar contraseña | Enviar                                 |               | Enviar                                                                                                    |
|                      |                                        |               |                                                                                                    |
| Solicital ayuda      |                                        |               |                                                                                                    |
|                      |                                        |               |                                                                                                    |

Una vegada realitzat el registre, haurem d'esperar uns dies, que els nostres responsables us activen en l'aplicació. Quan hagen sigut activats podreu veure en l'aplicació el menú i les notícies del seu centre escolar.

**3r** Una vegada activats, en la pantalla principal apareixerà una icona que posa "**Afegir Alumne**", emplenar les dades: **Nom** i **cognoms**, **número NIA** (Número d'Identificació de l'Alumne, podeu trobarlo al butlletí de notes o se'l facilitaran les tutores o tutors, NO és el DNI, ni el NIE), la **data de naixement** (del xiquet o la xiqueta), el curs en el qual està matriculat/da i el **parentesc familiar**. Si el nostre fill o filla, es al·lèrgic, el seleccionarem. S'enviarà la sol·licitud als responsables perquè aquests l'accepten i puguem rebre la informació de com ha menjat.

|               |      | 1-11g | 0                                              |
|---------------|------|-------|------------------------------------------------|
|               |      | 12    | 345678                                         |
| Añadir Alumpo | Menú | 29    | /10/2018                                       |
|               |      | 411   | 1FV                                            |
|               |      | Ma    | imá                                            |
| <u></u>       |      |       | Alérgenos                                      |
|               |      |       | Gluten                                         |
|               |      |       | Crustáceos                                     |
|               |      |       | Huevos                                         |
|               |      |       | Capabuates                                     |
|               |      |       | Sola                                           |
|               |      |       | Lácteos                                        |
|               |      |       | Erutos de cáscara                              |
|               |      | -     | Apio                                           |
|               |      |       | Mostaza                                        |
|               |      |       | Granos de sésamo                               |
|               |      |       | Dióxido de azufre y sulfitos                   |
|               |      |       | Altramuces                                     |
|               |      |       | Moluscos                                       |
|               |      |       | Otros                                          |
|               |      |       | Foundation                                     |
|               | ,    |       | Enviar                                         |
|               |      | aharr | no antes de poder acceder a la información del |
|               |      |       |                                                |
|               |      |       |                                                |

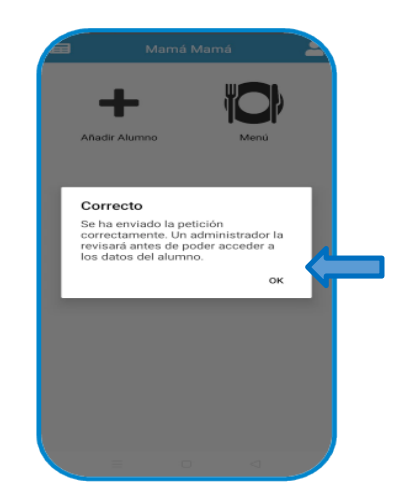

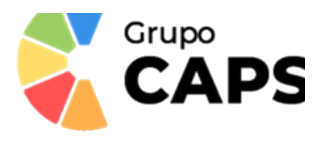

**4t** En el perfil podem: escollir l'idioma i **sol·licitar ajuda**. A partir d'aquest moment l'usuari gaudirà de tota la informació de l'aplicació, veure el menú mensual, les notificacions sobre com ha menjat el seu fill/a (arribarà un avís a les 16:00h aproximadament), notícies relacionades amb el menjador.

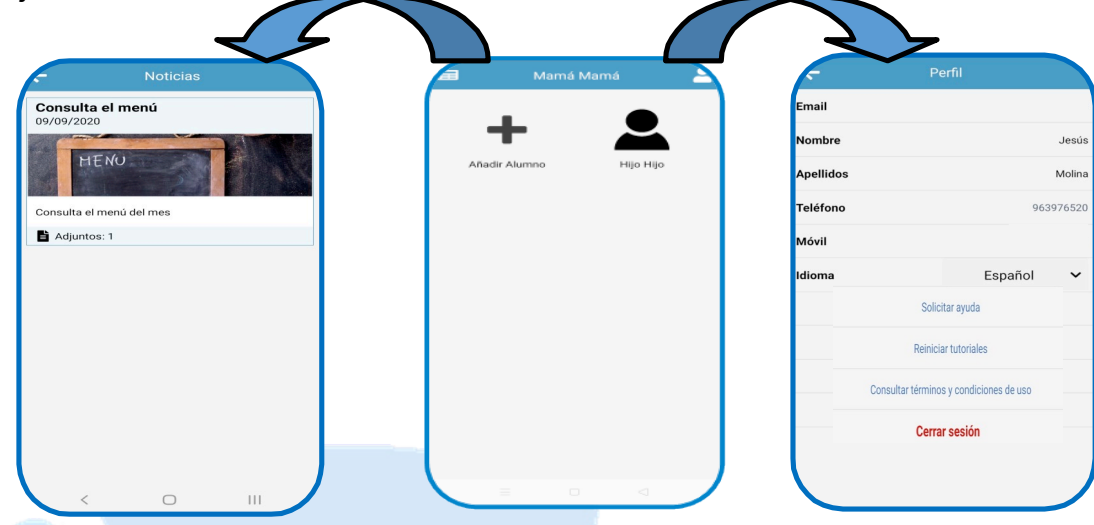

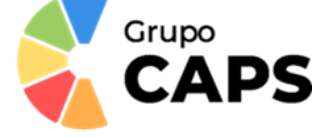

## **GUÍA DE FUNCIONAMIENTO DE LA APLICACIÓN**

**1º** Los usuarios (padres, madres, tutores o familiares) se descargarán la aplicación desde, AppStores o Google Play – Play Store, escribiendo en el buscador **"Caps"**.

2º Una vez descargada la aplicación nos registraremos como familiares, poniendo los siguientes datos: nombre y apellidos, un teléfono fijo (opcional), un teléfono móvil (obligatorio), un correo electrónico (que será el usuario de la aplicación), una contraseña y el código de centro 03014125. Si no rellenamos todos los campos marcados con el asterisco (\*), no podremos enviar la solicitud. En este punto se aceptarán las condiciones legales de uso de la aplicación.

| P                    | Alta de padre / madre / tutor<br>Mamá           | 963976520                                                               |
|----------------------|-------------------------------------------------|-------------------------------------------------------------------------|
|                      | Mamá                                            | 666555444                                                               |
|                      | 963976520                                       | madre@prueba.con                                                        |
|                      | 666777888                                       |                                                                         |
| Usuario/Email        | mama@prueba.com                                 | Correcto<br>El usuario se ha creado<br>correctamente, revise su correo. |
|                      | ······ •                                        | ACEPTAR                                                                 |
| Contraseña 🕢         |                                                 |                                                                         |
| Iniciar sesión       | 11112222                                        | Pregunte al centro si no conoce este dato                               |
|                      | Pregunte al centro si no conoce este dato       | *: Campos requeridos                                                    |
| Registrate           | *: Campos requeridos                            | Acepto los términos y condiciones de uso                                |
| Recuperar contraseña | Acepto los términos y condiciones de uso Envior | Enviar                                                                  |
| G Solicitar ayuda    |                                                 |                                                                         |
|                      |                                                 |                                                                         |

Una vez realizado el registro, deberemos esperar unos días, a que nuestros responsables os activen en la aplicación. Cuando hayan sido activados podrán ver en la aplicación el menú y las noticias de su centro escolar.

**3º** Una vez activados, en la pantalla principal aparecerá un icono que pone "**Añadir Alumno**", rellenar los datos: **Nombre y apellidos**, **número NIA** (Número de Identificación del Alumno, podéis encontrarlo en el boletín de notas o lo facilitarán las tutoras o tutores, NO es el DNI, ni el NIE), la **fecha de nacimiento** (del niño o la niña), el curso en el que está matriculado/a y el **parentesco familiar**. Si nuestro hijo o hija, es alérgico, lo seleccionaremos. Se enviará la solicitud a los responsables para que estos la acepten y podamos recibir la información de cómo ha comido.

|                    | Datos del alumno             |
|--------------------|------------------------------|
|                    | Hijo                         |
|                    | Hijo                         |
|                    | 10245670                     |
|                    | 12345676                     |
| añadir Alumno Menú | 29/10/2018                   |
|                    | 4INEV                        |
|                    | Mamá                         |
|                    | Alérgenos                    |
|                    | Gluten                       |
|                    | Crustáceos                   |
|                    | Huevos                       |
|                    | Pescado                      |
|                    | Cacahuetes                   |
|                    | 🗆 Soja                       |
|                    | Lácteos                      |
|                    | Frutos de cáscara            |
|                    | Apio                         |
|                    | Mostaza                      |
|                    | Granos de sésamo             |
|                    | Dióxido de azufre y sulfito: |
|                    | Altramuces                   |
|                    | Moluscos                     |
|                    | Otros                        |

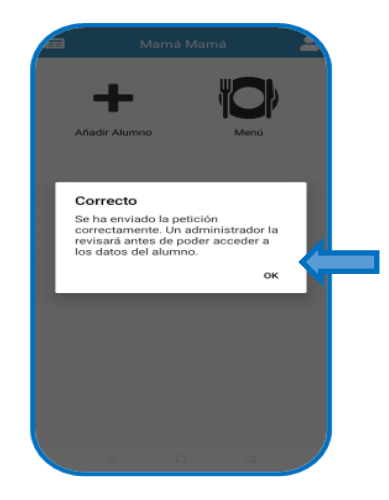

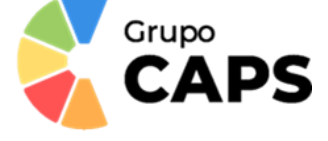

**4º** En el perfil podemos: elegir el idioma y **solicitar ayuda**. A partir de este momento el usuario disfrutará de toda la información de la aplicación, ver el menú mensual, las notificaciones sobre cómo ha comido su hijo/a (llegará un aviso a las 16:00h aproximadamente), noticias relacionadas con el comedor.

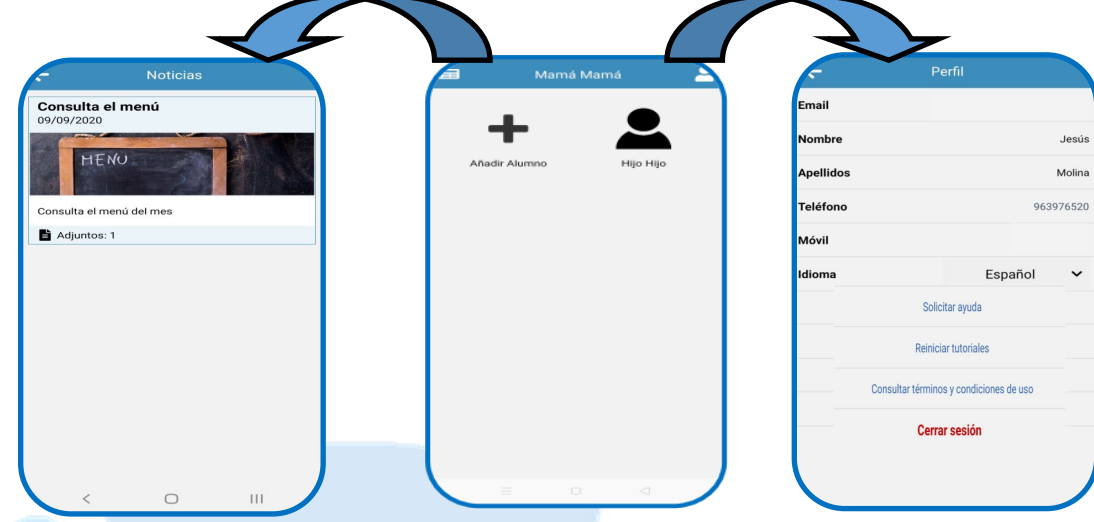